Ældre og Omsorg Udarbejdet af: Risikomanagers i Ældre og Omsorg Godkendt i Topledergruppen: Ansvarlig: Marianne Strømsted Revideret: 2014, 2016, 2019, april 2022/spb Revideres senest: april 2024

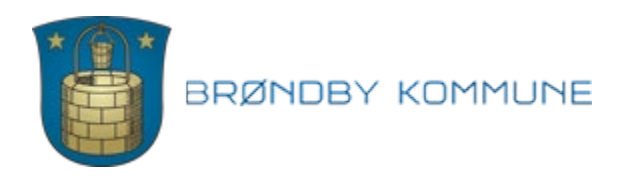

Bilag 1 F1.3.1

# Vejledning til elektronisk rapportering af utilsigtede hændelser

Hvis du som sundhedsperson får kendskab til utilsigtede hændelser (egne eller andres), når du udfører sundhedsfaglige opgaver, skal du rapportere dem.

En utilsigtet hændelse er en begivenhed, som medfører skade eller risiko for skade.

Sagsbehandlingen foregår lokalt. Herefter anonymiseres hændelsen og sendes til Styrelsen for Patientsikkerhed.

Oplysningerne anvendes udelukkende til læring og forbedring. Ingen af disse oplysninger kan indgå i hverken personale-, klage- eller tilsynssager (sundhedsloven kapitel 61 §§ 201 og 202).

Se video på: <u>https://stps.dk/da/laering/utilsigtede-haendelser/om-</u> rapporteringsordningen/

## Hvad skal rapporteres?

Ved utilsigtede hændelser forstås på forhånd kendte og ukendte hændelser og fejl, som ikke skyldes patientens sygdom, og som enten er skadevoldende eller kunne have været skadevoldende, men forinden blev afværget eller i øvrigt ikke indtraf på grund af andre omstændigheder.

En utilsigtet hændelse omfatter en begivenhed, der forekommer i forbindelse med sundhedsfaglig virksomhed, herunder præhospital indsats eller i forbindelse med forsyning af og information om lægemidler.

Ved behandling forstås undersøgelse, diagnosticering, sygdomsbehandling, fødselshjælp, genoptræning, sundhedsfaglig pleje samt forebyggelse og sundhedsfremme i forhold til den enkelte patient.

## Hvem skal rapportere?

Autoriserede sundhedspersoner samt personer, der handler på disses ansvar. Patienter og pårørende har kunnet rapportere på frivillig basis siden 2011.

## Hvornår skal der rapporteres?

Hændelsen skal rapporteres hurtigst muligt efter den er opdaget.

## Selve rapporteringen

Rapportering af en utilsigtet hændelse skal ske via Styrelsen for patientsikkerhed. Man kan komme til siden via dette link <u>Rapportering af utilsigtet hændelse</u>

Eller på forsiden af <u>Bølgen</u> under genveje og utilsigtet hændelse Eller via Nexus, hvor man går ind på den borger sagen omhandlet, klikker på fanen overblik og klikker på link til UTH.

Se hvordan man rapporterer en utilsigtet hændelse i denne rapporteringsvideo

Eller følg nedstående vejledning

Klik på Rapporter utilsigtede hændelser - Sundhedsperson

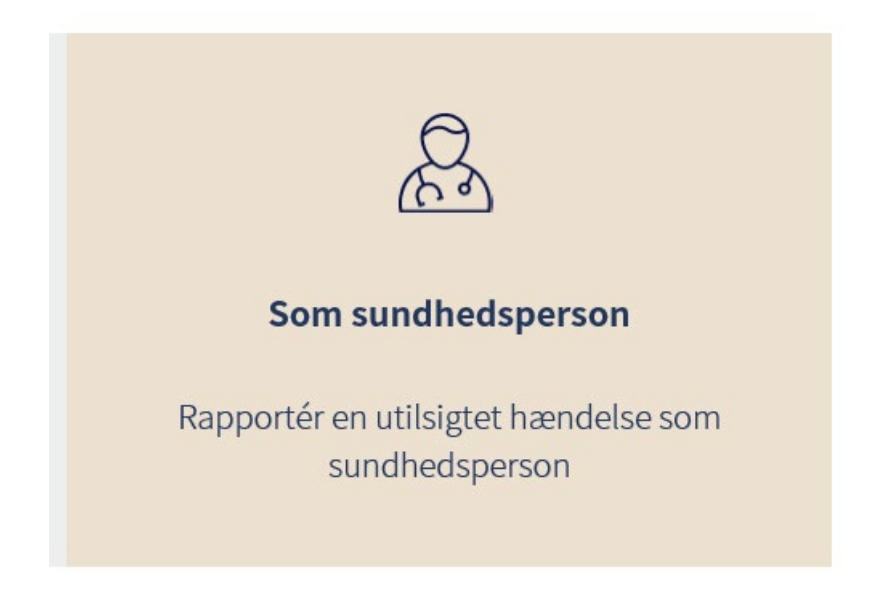

Nu er du fremme ved selve skemaet og kan starte rapporteringen.

#### Brug [?]

Ved hvert felt du skal udfylde, er der en parentes med et spørgsmålstegn. Det ser således ud: [?]. Hvis du trykker på [?], vil du få vist en feltbeskrivelse, fx:

### **Oplysninger om patienten**

Her indtastes borgerens navn og cpr. nummer. (Alder og køn bliver tilføjet automatisk).

| ✓ Oplysninger om patienten                                                                         |                                                                                |                                        |
|----------------------------------------------------------------------------------------------------|--------------------------------------------------------------------------------|----------------------------------------|
| Patientens navn og CPR-nr. er vigtige for at kur<br>Oplysningerne bruges i den lokale analyse og s | ne behandle hændelsen bedst muligt.<br>lettes automatisk, inden hændelsen send | es til Styrelsen for Patientsikkerhed. |
| Navn [?]                                                                                           |                                                                                | CPR-nr. (Husk bindestreg) [?]          |
| Var der flere patienter involveret? * [?]                                                          | Nej                                                                            | ~                                      |

## Overskrift for hændelsen

Giv hændelsen en overskrift der er dækkende, f.eks.: <u>Medicin ikke givet, Urinvejsinfektion,</u> Patientuheld, Sektorovergang

Navn: Beskrivelse: \*Titel

Du skal her skrive en titel, som du mener, er dækkende for hændelsen. Hvis fx hændelsen omhandlede en patient, der faldt, kan du lade ordet fald og en kort beskrivelse af hvor det skete indgå i overskriften.

# Hændelsesbeskrivelse

| - Hændelsesbeskrivelse                                                                                                    |
|----------------------------------------------------------------------------------------------------|
|                                                                                                    |
| En god hændelsesbeskrivelse indeholder:                                                                                                    |
| <ol> <li>Hvad skete der før, under og efter hændelsen?</li> <li>Hvilke konsekvenser havde hændelsen eller kunne have haft for patienten?</li> <li>Eventuelle øvrige kommentarer.</li> </ol> |
| Har du behov for at vedhæfte en fil, kan du gøre det nederst i skemaet.                                                                                                    |
| Skriv ikke navne, CPR-nr. eller andre personhenførbare oplysninger i dette felt. Undgå interne forkortelser og begreber. ≭ 🖓                                                                |
| Beskrivelse af hændelsen                                                                                                    |
| Er hændelsen relateret til COVID-19? * [?]                                                                                                    |
| ○ Ja<br>○ Nej                                                                                                    |

# Forslag til forebyggelse

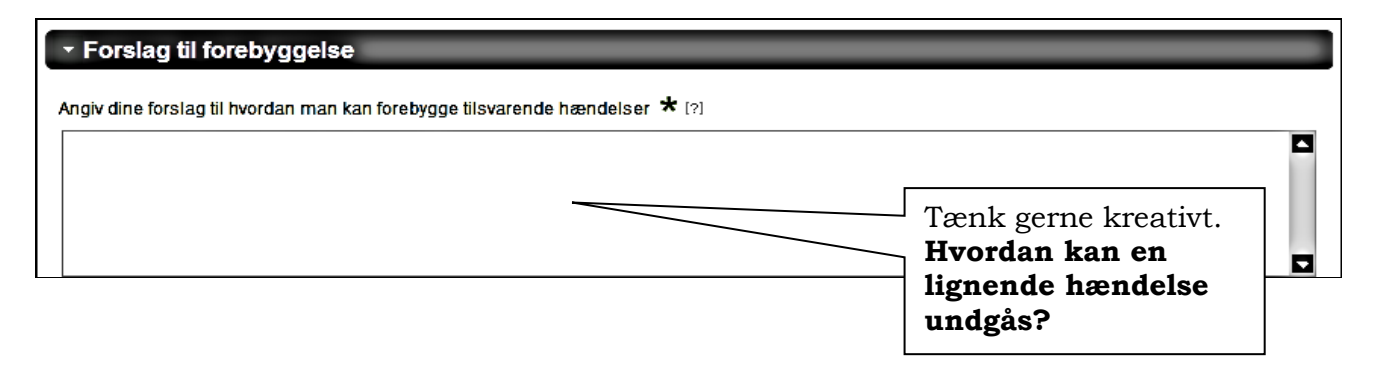

# Hvor alvorlig var hændelsen

Benyt rullemenuen!

Her beskrives hvilke følger, hændelsen **konkret** havde for patienten uden at benytte navne, fx: Borger havde smerter, borger blev indlagt, borger fik kontrolleret BT hver 2. time

### **Alvorlighed**

<u>Ingen skade</u>: Ikke behov for øget behandling eller øget plejeindsats -Nærulykke/skader går ind under her <u>Mild</u>: Lettere forbigående skade, uden behov for øget behandling eller øget plejeindsats <u>Moderat</u>: Forbigående skade, som medfører indlæggelse, behandling hos praktiserende læge eller medfører øget plejeindsats Alvorlig: Permanent skade, som medfører enten indlæggelse,

behandling hos praktiserende læge, øget plejeindsats.

Eller anden skade, som kræver akut livreddende behandling

Dødelig: Hændelsen er medvirkende til, at patienten dør

## Oplysninger om hændelsen

Hvornår skete hændelsen?

Dato og tidspunkt.

### Hvor skete hændelsen?

Klik på og boksen Lokationsopslag kommer frem.

Vælg den rette lokation og klik "næste"

| Offentlige sygehuse                              |                                                                  |
|--------------------------------------------------|------------------------------------------------------------------|
| <u> </u>                                         |                                                                  |
| Andet regional                                   |                                                                  |
| O Praktiserende læger (almen praksis)            | ○ Speciallæger                                                   |
| O Terapeuter og kiropraktorer                    | OPsykologer                                                      |
| ○ Tandlæger og tandplejere                       | ○ Vagtlægeordningen                                              |
| O Apoteker                                       | O Præhospital og ambulancer                                      |
| O Regionale botilbud                             | ⊖Øvrige behandlergrupper                                         |
| O Hjemmeplejen O Sundhedsplejersker O trabensker | O Den kommunale tandpleje O Bo- og dagtilbud O Den tig dagtilbud |
|                                                  |                                                                  |
| Aktivitetstilbud                                 | Myndighed og visitation                                          |
| O Andet                                          |                                                                  |
|                                                  |                                                                  |
|                                                  |                                                                  |
|                                                  |                                                                  |

Præciser lokaliteten.

Hvis hændelsen er sket i Brøndby kommune; klik på **Brøndby Kommune** Klik på **Accepter** Vælg konkret område (efter SOR-registret)

Hvis Hændelsessted er eksternt – fx hospitalsafdeling, praktiserende læge, fodterapeut; **klik på den relevante lokalitet** (efter SOR-registret). Klik på **Accepter** 

### Involverede lokationer

#### Vælg "Tilføj" - Vælg "Rolle i hændelsen"

- Er der er flere parter involveret i hændelsen? Vælg **Patientovergang**
- Er hændelsen opdaget i Brøndby Kommune? Vælg **Opdagelsessted:** <u>Tilføj</u>
- <u>Brøndby Kommune og konkret område</u>

# Var der lægemidler eller medicinsk udstyr involveret i hændelsen?

Klik på **Tilføj** og der kommer en række muligheder op.

| Lægemidler og medicinsk udstyr                                                                           |                                            |                            |                              |  |  |
|----------------------------------------------------------------------------------------------------|--------------------------------------------|----------------------------|------------------------------|--|--|
| Lægemidel: Angiv venligst det mest væsentlige præparat, i                                                | hvis dette er særligt interessant ift. hær | idelsen. Anfør kun undtage | elsesvi <u>s mere end et</u> |  |  |
| præparat                                                                                                 |                                            |                            | Klik på <b>Tilføj</b>        |  |  |
| Handelsnavn                                                                                              | Indholdest                                 | Adm.vej                    | Styrke ATC                   |  |  |
| Ingen data                                                                                               |                                            |                            |                              |  |  |
| Tilføj Altern Slet                                                                                       |                                            |                            | Klik på Tilføj               |  |  |
| Medicinsk udstyr: Såfremt medicinsk udstyr var involveret i hændelsen, så tilføj her det mest væsentlige |                                            |                            |                              |  |  |
| Udstyrs type                                                                                             |                                            |                            | Model                        |  |  |
| Ingen data                                                                                               |                                            |                            |                              |  |  |
| Tilføj – Ällen Slet                                                                                      |                                            |                            |                              |  |  |

| Involveret medicin                                                                                                    |                                                                                                    | ? ×                                                                           |
|----------------------------------------------------------------------------------------------------|----------------------------------------------------------------------------------------------------|-------------------------------------------------------------------------------|
| Тір!                                                                                                    |                                                                                                    |                                                                               |
| Skriv en del af produktnavnet eller af det generiske navn, fx<br>Hvis søgningen viser identiske præparater, - vælg da blot der<br>Slå op i listen over godkendte lægemic | "panod" (for Panodii) eller "parac" (for paracetamol), og klik på "S<br>n første på listen.<br>dler Søg | Skriv en del af<br>produktnavnet eller af                                     |
| Handelsnavn [?]                                                                                                    | Indholdsstof (?)                                                                                        | det generiske navn, fx<br>"pano" (for Panodil) eller                          |
| ATC kode [?]                                                                                                    |                                                                                                    | "para" (for paracetamol),<br>og klik på "Søg"                                 |
| Styrke [?] Administrationsvej [?]                                                                                                    | Er hæn<br>Brøndb<br>Vælg Or<br>Tilføj B<br>Kommu                                                        | delsen opdaget i<br>y Kommune?<br>pdagelsessted;<br>røndby<br>une og stednavn |

| м                                            | Medicinopslag ? ×  |               |                          |                       |  |
|----------------------------------------------|--------------------|---------------|--------------------------|-----------------------|--|
| Søg medicin af:   Produktnavn  Generisk navn |                    |               |                          |                       |  |
| Præp                                         | Præparatnavn: pano |               |                          |                       |  |
|                                              | Søg                |               |                          |                       |  |
|                                              | Produktnavn        | Generisk navn | Dosisform                | Styrke                |  |
| O                                            | Panodil            | paracetamol   | filmovertrukne tabletter | 500 mg                |  |
| 0                                            | Panodil            | paracetamol   | filmovertrukne tabletter | Husk at klikke på OK  |  |
| 0                                            | Panodil            | paracetamol   | filmovertrukne tabletter | når du er færdig, så  |  |
| -                                            | 1                  | 1             | nr. Pr. side 10 💌 << <   | kommer du tilbage til |  |
|                                              |                    |               |                          | skemaet               |  |
|                                              |                    |               | хо                       | Annuller              |  |

#### Kontaktoplysninger

| <ul> <li>Kontaktoplysninger</li> </ul>                          |                                                                        |                             |                                                             |
|-----------------------------------------------------------------|------------------------------------------------------------------------|-----------------------------|-------------------------------------------------------------|
| Det kan være en stor hjælp at have m<br>kontaktoplysninger her. | ulighed for at kontakte dig for at få fler                             | e oplysninger om hændelse   | n. Derfor vil vi bede dig skrive dine                       |
| Det er ikke sikkert, at du bliver kontak                        | iet, men hændelsen bliver under alle o                                 | mstændigheder anvendt til l | æring.                                                      |
| Navn: [?]                                                       | Arbejdsmail: [?]                                                       | Arbejdstelefon: [?]         | Faggruppe: [?]                                              |
| Anonymitet: Den rapporterede utils                              | igtede hændelse vil være anonym, n<br>ned flere oplysninger            | år den indsendes til Styrel | Benyt "rullemenuen"<br>vælg fx "Social-og                   |
| Vedhæftet fil: Væl<br>Maks.                                     | g fil Der er ingen fil valgt<br>filstørrelse: 10 MB Slet vedhæftet fil |                             | sundhedsassistenter<br>eller "Sundhedsfaglig<br>visitatior" |
| kan du evt.<br>æfte en fil med<br>rivelse af<br>delsen fx fra   |                                                                        |                             |                                                             |

Navn, arbejdsmail og tlf.nr. på rapportør bruges så sagsbehandler kan kontakte dig ved supplerende spørgsmål. Husk der er <u>ingen</u> sanktioner forbundet ved at opgive sit navn, men bruges til at drage læring af hændelsen!

Nu er rapporteringen færdig og ved at klikke på nederst i højre hjørne, sendes den videre til lokal behandling hos sagsbehandler. Du kan også vælge at udskrive rapporten, inden du sender.

| Tak for din rapportering af en utilsigtet hændelse til Dansk patientsikkerhedsdatabase (DPSD). Din rapportering vil blive vurderet<br>sagsnummer er 1520043.<br><u>Tilbage til forsiden</u> | og behandlet. Rapporteringens |
|----------------------------------------------------------------------------------------------------|-------------------------------|
|                                                                                                    | Du modtager herefter          |
|                                                                                                    | oplysning om hvilket          |
|                                                                                                    | sagsnummer din rapport        |
|                                                                                                    | har fået.                     |